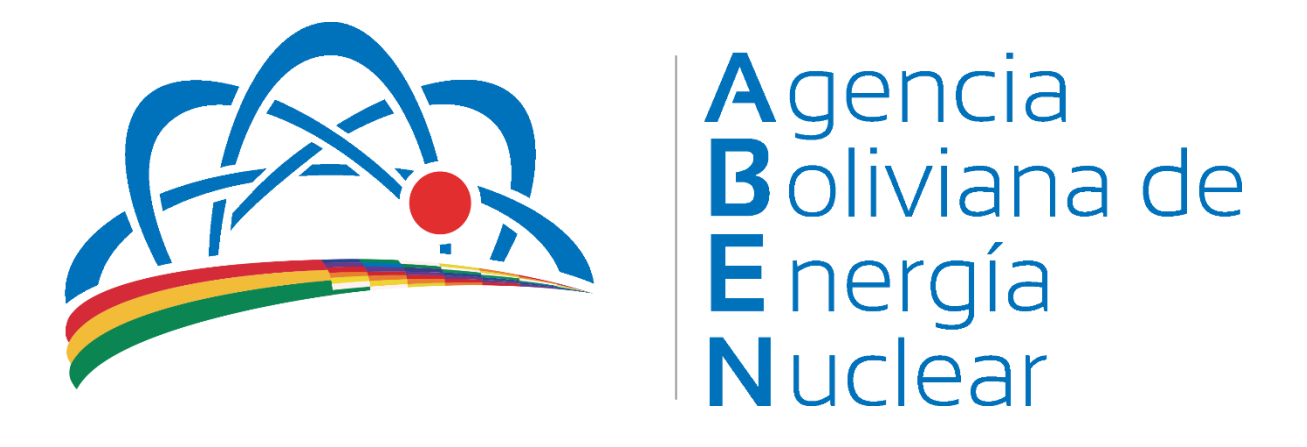

# SIGEC

SISTEMA DE CORRESPONDENCIA

MANUAL DE USO ÁREA DE SISTEMAS

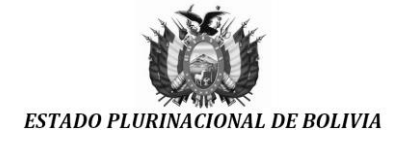

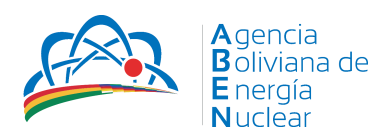

# Tabla de contenido

| ¿Qué es el SIGEC?           |
|-----------------------------|
| ¿Cómo ingreso al SIGEC?2    |
| Página Inicial4             |
| Barra de Información5       |
| Cambiar contraseña6         |
| Editar Perfil6              |
| Destinatarios               |
| Alertas7                    |
| Panel de Acceso7            |
| Área de trabajo             |
| Banner de acceso rápido8    |
| Documentos                  |
| Generar un nuevo Documento8 |
| Editar un documento10       |
| Derivar hoja de ruta        |

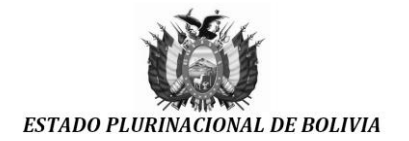

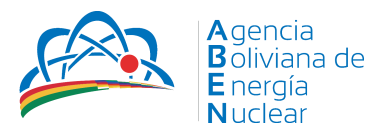

### GUÍA RÁPIDA DE USO DELSISTEMA DE GESTIÓN DE CORRESPONDENCIA SIGEC

#### ¿Qué es el SIGEC?

El SIGEC es el acrónimo de Sistema de Gestión de Correspondencia, sistema desarrollado por la Empresa Estatal de Trasporte por Cable "Mi Teleférico". El mismo que será transferido de manera formal a la Agencia Boliviana de Energía Nuclear(ABEN) a través de un Convenio de Transferencia Tecnológica.

Permite enviar y recibir correspondencia entre los diferentes usuarios y oficinas de la ABEN, a continuación, presentamos una guía rápida del sistema SIGEC.

#### ¿Cómo ingreso al SIGEC?

El sistema se puede acceder desde cualquier navegador de internet (Explorer, Firefox, Chrome, etc.), en cualquier parte del mundo, teniendo como requisito el acceso a internet.

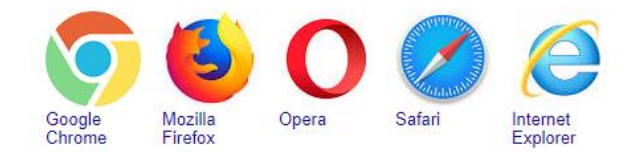

Mediante el siguiente enlace que se puede copiar:

192.168.17.17

Como se ve en la imagen.

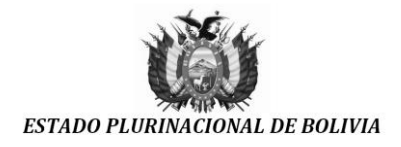

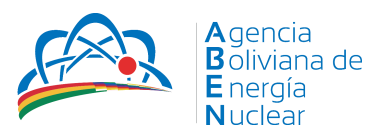

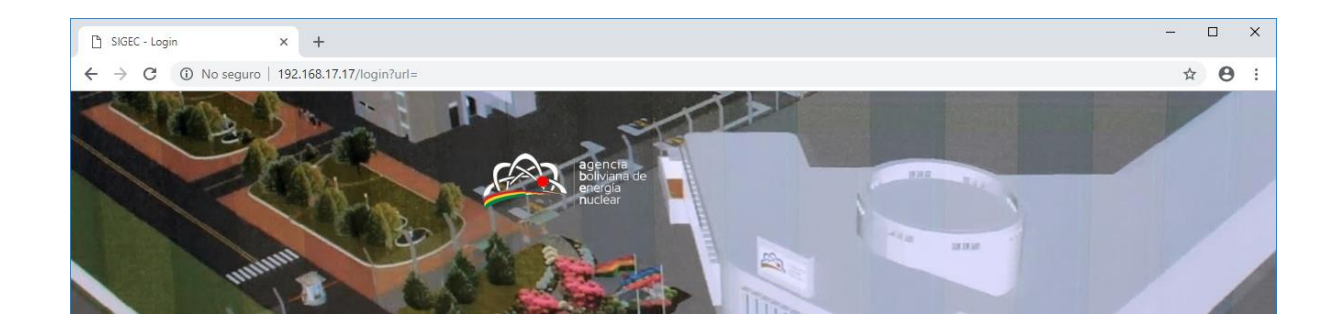

La ventana de ingreso ha cambiado por la siguiente:

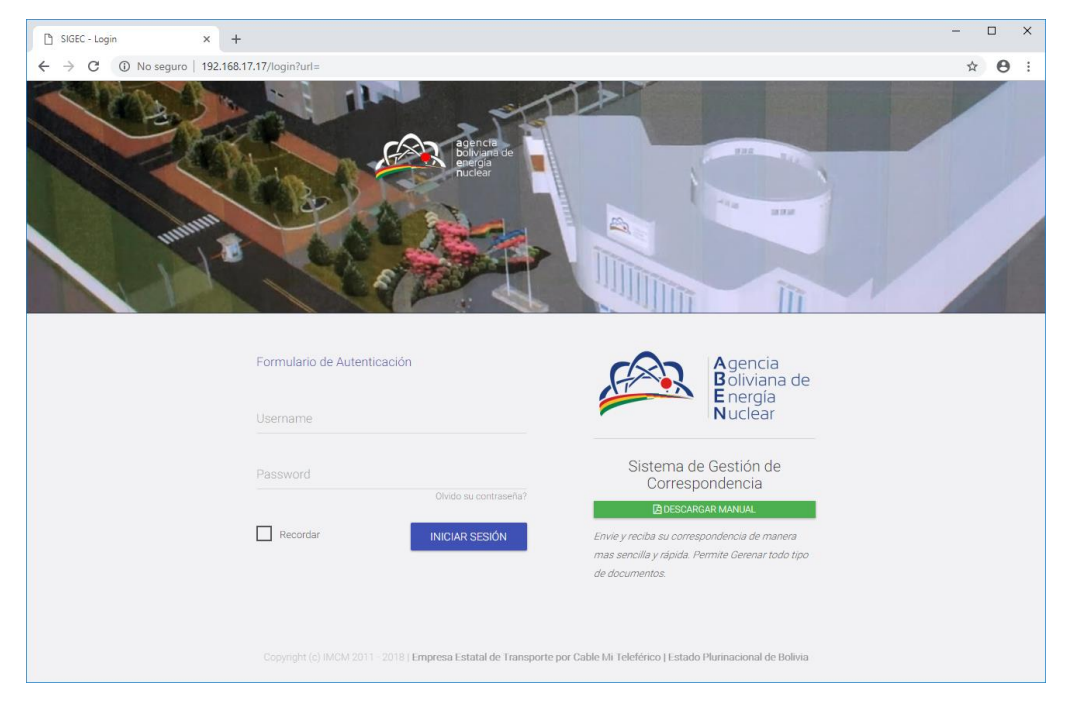

Donde se tienen los campos usuario y contraseña, los cuales serán otorgados al momento de la incorporación de un Nuevo usuario de Sistema. En caso de no tener acceso por favor solicitarlo al Área de Sistemas.

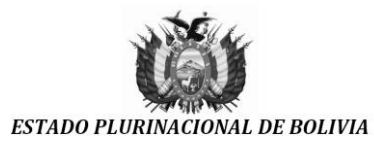

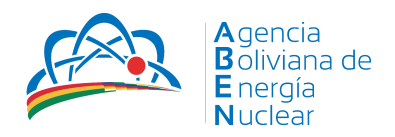

| 🗅 SIGEC - Login 🛛 🗙 🕂       |                                                                                                    | - |   | × |
|-----------------------------|----------------------------------------------------------------------------------------------------|---|---|---|
| ← → C ① No seguro   192.168 | .17.17/login?url=                                                                                                    | ☆ | Θ | 1 |
| Internet                    | Benger<br>Beger<br>Benger<br>Ben |   |   |   |
|                             | Formulario de Autenticación Agencia<br>Boliviana de<br>Energía<br>Nuclear                                                                                                    |   |   |   |
|                             | Password Sistema de Gestión de Correspondencia                                                                                                    |   |   |   |
|                             | Hecordar     INICIAR SESIÓN     Envie y necla su correspondencia de manera     mas sencilla y cipida. Pormite Gerenar todo tipo     de documentos.                                                                                                    |   |   |   |
|                             | Cosyright (c) MCM 2011 - 2018   Empresa Estatal de Transporte por Cable Mi Teleférico   Estado Plarinacional de Bolivia                                                                                                    |   |   |   |

En el lado derecho de la autenticación esta resaltado un botón verde donde puede descargar este manual.

# Página Inicial

| 0 9    | SIGEC / Inicio ×                              | +                                       |                                             |                                                      | - 🗆 ×                                  |
|--------|-----------------------------------------------|-----------------------------------------|---------------------------------------------|------------------------------------------------------|----------------------------------------|
| ÷      | → C (1) No seguro   19                        | 2.168.17.17/dashboard                   |                                             |                                                      | ⊶ ☆ \varTheta :                        |
| SIG    | SEC - MT ≡                                    |                                         |                                             | ۹ 🚺                                                  | Enrique Ricchard Conde Canaviri 🗸 🚦    |
| F#     | agencia<br>boliviana de<br>energía<br>nuclear | Entrada : 0<br>Correspondencia Entrante | Pendientes : 1<br>Correspondencia Pendiente | Archivo : 0<br>Correspondencia archivada             | Documentos : 3<br>Documentos generados |
| •      | Inicio                                        | Cocumentos por tipo                     |                                             | Documentos recientes                                 | 🖹 GENERAR 🛛 👻                          |
| •      |                                               |                                         |                                             | DAF-0002-NI/18 Helmuth Navarro Yague  <br>2018-00007 | DIRECTOR ADMINISTRATIVO FINANCIERO     |
| Ê      |                                               |                                         |                                             | MORENATICABLE: Holmuth Mauren Varue I                |                                        |
| ۲      |                                               |                                         |                                             | VIAJE<br>2018-00007                                  | 15-11-2018                             |
|        |                                               |                                         |                                             | DAF-0001-INF/18 Helmuth Navarro Yague                | DIRECTOR ADMINISTRATIVO FINANCIERO     |
| ۹      |                                               |                                         |                                             | 2018-00001                                           | 23-03-2018                             |
|        |                                               |                                         |                                             |                                                      |                                        |
|        |                                               |                                         |                                             |                                                      |                                        |
|        |                                               |                                         |                                             |                                                      |                                        |
|        |                                               |                                         |                                             |                                                      |                                        |
| Copyri |                                               |                                         |                                             |                                                      |                                        |

El área de trabajo se divide en tres partes esenciales:

- Barra de información
- Panel de Acceso
- Espacio de trabajo

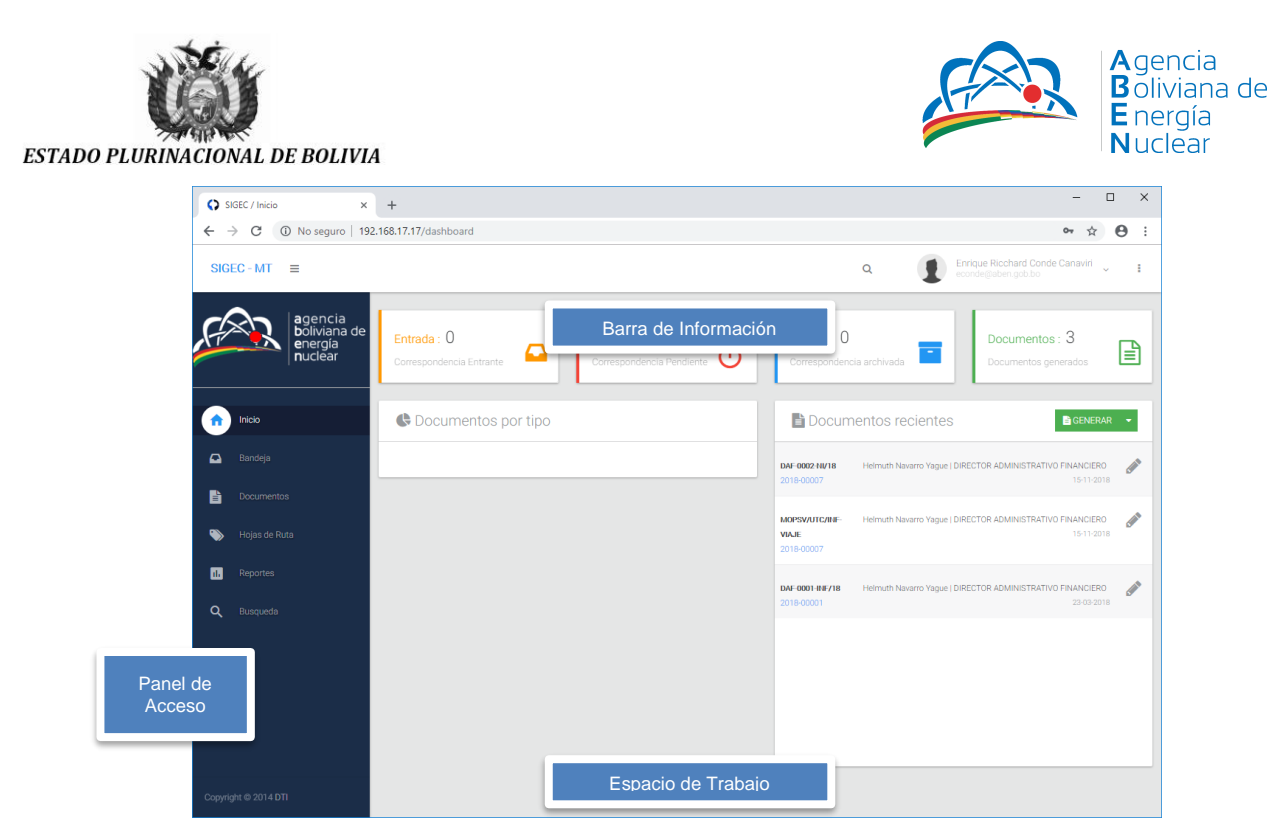

#### Barra de Información

En la parte superior derecha se puede acceder a perfil de usuario, información de alertas y un buscador de hojas de ruta.

| O s       | IGEC / Inicio ×                               | +                                       |                                             |                                       |              |                                                                | -                        |              | :    | × |
|-----------|-----------------------------------------------|-----------------------------------------|---------------------------------------------|---------------------------------------|--------------|----------------------------------------------------------------|--------------------------|--------------|------|---|
| ← -       | → C ③ No seguro   19                          | 2.168.17.17/dashboard                   |                                             |                                       |              |                                                                | 0 3                      | 2            | θ    | : |
| SIG       | EC-MT ≡                                       |                                         |                                             |                                       | ۹            | Enrique Ricchard<br>econde@aben.got                            | Conde Canavir            | ^            | :    |   |
| Ç.        | agencia<br>boliviana de<br>energía<br>nuclear | Entrada : 0<br>Correspondencia Entrante | Pendientes : 1<br>Correspondencia Pendiente | Archivo : 0<br>Correspondencia        | archivada    | Opciones de usuario<br>Perfil<br>Cambiar Contraseña<br>O Salir |                          |              |      |   |
| •         | Inicio                                        | Cocumentos por tipo                     |                                             | E Docume                              | ntos rec     | cientes                                                        | B GEN                    | ERAR         | -    |   |
|           |                                               |                                         |                                             | DAF-0002-NI/18<br>2018-00007          | Helmuth Nava | irro Yague   DIRECTOR ADMINIS                                  | TRATIVO FINANCI<br>15-11 | ERO<br>2018  | Salt | , |
| •         |                                               |                                         |                                             | MOPSV/UTC/INF-<br>VIAJE<br>2018-00007 | Helmuth Nava | irro Yague   DIRECTOR ADMINIS                                  | TRATIVO FINANCI<br>15-11 | ERO<br>2018  | Sant | , |
| <b>ال</b> |                                               |                                         |                                             | DAF-0001-INF/18<br>2018-00001         | Helmuth Nava | irro Yague   DIRECTOR ADMINIS                                  | TRATIVO FINANCI<br>23-03 | ERO<br>-2018 | Salt | , |
|           |                                               |                                         |                                             |                                       |              |                                                                |                          |              |      |   |
| Copyrig   |                                               |                                         |                                             |                                       |              |                                                                |                          |              |      |   |

Como se observa el usuario puede ver su perfil, cambiar la contraseña o salir de la sesión.

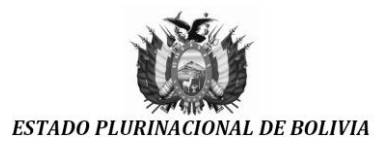

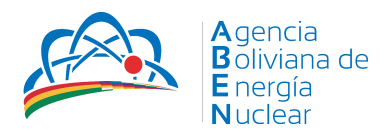

#### Cambiar contraseña

Nos permite cambiar la contraseña del usuario,

- 1. Colocando primero la contraseña anterior
- 2. Colocar la nueva contraseña
- 3. Y repetirla en el último campo
- 4. Darle click al botón cambiar contraseña.

| O SI   | IGEC ×                             | +                             |   |   |                                              | -        |   | × |
|--------|------------------------------------|-------------------------------|---|---|----------------------------------------------|----------|---|---|
| ← -    | C (i) No seguro   192.10           | 68.17.17/user/pass            |   |   |                                              | \$       | Θ | : |
| SIG    | EC-MT ≡                            |                               |   | Q | Enrique Ricchard Conde<br>econde@aben.gob.bo | Canaviri | ~ | : |
| ,<br>T | agencia<br>boliviana de<br>energía | Cambio de Contraseña          | × |   |                                              |          |   |   |
|        | <b>n</b> uclear                    | Ingrese su Contraseña actual: |   |   |                                              |          |   |   |
| •      | Inicio                             | Ingrese su Contraseña nueva:  |   |   |                                              |          |   |   |
|        | Bandeja<br>Documentos              | Repita su Contraseña nueva:   |   |   |                                              |          |   |   |
| ۲      | Hojas de Ruta                      | CAMBIAR CONTRASEÑA            |   |   |                                              |          |   |   |
|        | Depertee                           |                               |   |   |                                              |          |   |   |

#### **Editar Perfil**

Nos permite cambiar el nombre o cargo que pueden estar mal escritos, y se modifica todo con el botón Modificar datos.

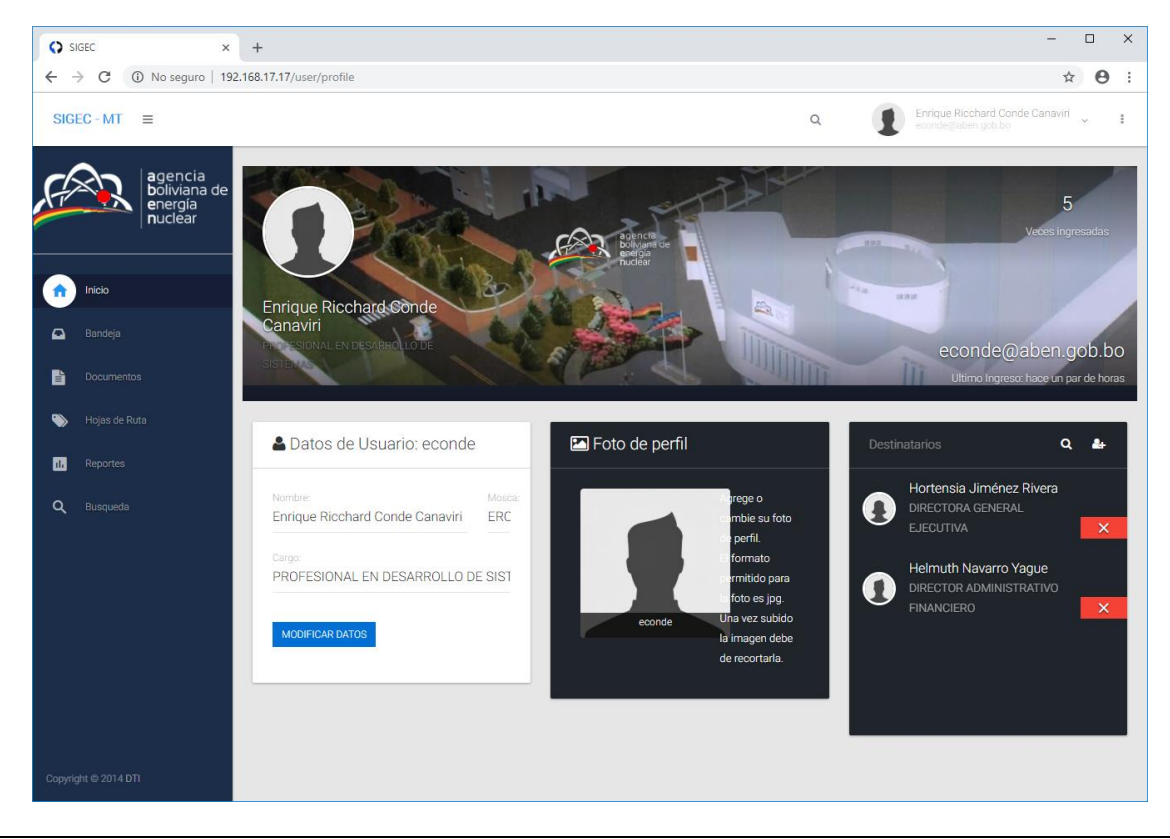

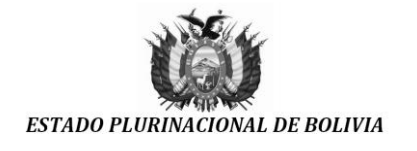

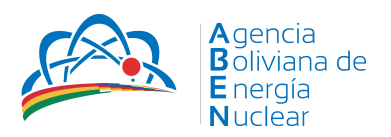

#### Destinatarios

Nos permite agregar a los destinatarios de los procesos que generamos, haga click primero al botón a, se despliega una nueva ventana Filtrar/Buscar, puede buscar y agregar a las personas que requiere derivar, buscándolas mediante una parte del nombre, como en el ejemplo: nos muestra todas las personas con esa parte de texto y seleccionando con un click en la casilla izquierda a las personas buscadas y luego le damos click al botón +Adicionar, para que el usuario seleccionado se agregue a la lista de destinatarios, e igualmente tenemos la opción Quitar si la persona no fuera la correcta.

| Agregar Dest |                                                                                   |   |                                                                                                 |                |                                                                    | le Ganavin | × |
|--------------|-----------------------------------------------------------------------------------|---|-------------------------------------------------------------------------------------------------|----------------|--------------------------------------------------------------------|------------|---|
| Filtrar      |                                                                                   |   |                                                                                                 |                |                                                                    | ADICIONAR  | * |
| •            | Carla Gonzales<br>RECEPCIONISTA<br>O DIRECCIÓN ADMINISTRATIVA FINANCIERA          | 1 | Freddy Mamani Mamani<br>Profesional en infraestructura '<br>Ø Dirección administrativa financie | Y REDES<br>ERA | Alejandra Gomez<br>SECRETARIA DGE<br>Ø DIRECCION GENERAL EJECUTIVA |            |   |
| •            | Jhovana Loza Chura  PROFESIONAL EN RECURSOS HUMANOS  INFORMANISTRATIVA FINANCIERA |   |                                                                                                 |                |                                                                    |            |   |
|              |                                                                                   |   |                                                                                                 |                |                                                                    |            |   |
|              |                                                                                   |   |                                                                                                 |                |                                                                    |            |   |
|              |                                                                                   |   |                                                                                                 |                |                                                                    |            | Ŧ |

#### Alertas

Las alertas, como lo indica son pequeños recordatorios ya que ciertas hojas de ruta van a tener un tiempo perentorio y deben ser ejecutadas hasta una fecha límite.

#### Panel de Acceso

Es el área definida como acceso rápido, que siempre esta visible. Es fácilmente identificado por el logo de nuestra institución.

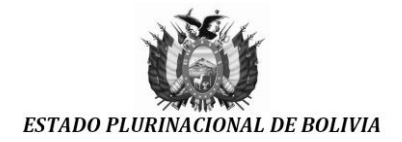

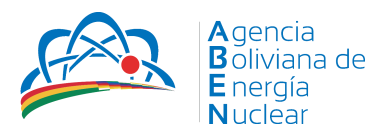

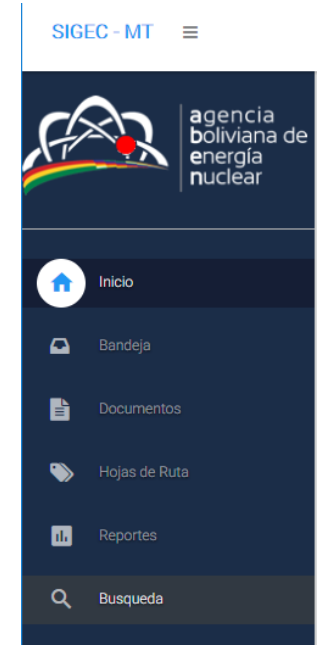

Como se ven en sus opciones, si uno requiere acceder rápidamente a alguna de sus opciones independientemente que este desplegado en el área de trabajo.

## Área de trabajo

Es el área donde se mostrarán todos los documentos, reportes, hojas de ruta, etc.

#### Banner de acceso rápido

En este nuevo banner de acceso rápido se distinguen cuatro recuadros

- Entrada. Denotado por el color amarillo, son las hojas de ruta en espera de ser recepcionadas.
- Pendientes. Denotado por el color rojo, son las hojas de ruta que esperan cierta acción por parte de la persona.
- Archivo. Denotado por el color azul, son las hojas de ruta que ya han sido archivadas, y que ahora pueden ser accedidas directamente.
- Documentos. Denotado por el color verde, son los distintos documentos generados por parte del usuario para los distintos procesos, pueden ser informes, notas internas, etc.

#### **Documentos**

#### Generar un nuevo Documento

En la parte superior derecha nos muestra un botón verde con la palabra GENERAR, donde podemos generar los documentos que necesitamos, como por ejemplo: Circulares, Informes, Notas Internas, Cartas, etc. Respetando el correlativo del documento y la Unidad a la que cada usuario depende.

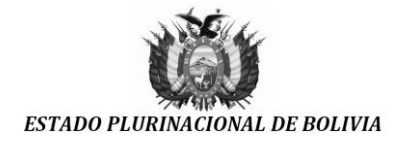

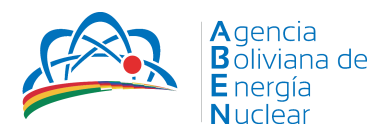

| SIG | EC - MT ≡                                     |                                         | Q Freddy Mamani Mamani<br>fmamani@aben.gob.bo ~ I                              |
|-----|-----------------------------------------------|-----------------------------------------|--------------------------------------------------------------------------------|
| Ç?  | agencia<br>boliviana de<br>energía<br>nuclear | Entrada : 0<br>Correspondencia Entrante | Archivo : 0<br>Correspondencia archivada                                       |
| •   | Inicio                                        | Cocumentos por tipo                     | Documentos recientes                                                           |
|     | Bandeja                                       |                                         | ABEH DAF-0002- Helmuth Navarro Yague   DIRECTOR ADMINIS<br>CADURE Nota Interna |
| Ē   | Documentos                                    |                                         | 2018-00001 Carta                                                               |
| ۲   | Hojas de Ruta                                 |                                         | DAF-0001+IIV18 Helmuth Navarro Yague   DIRECTOR ADMINISTRATIVU + INANCIERU     |
| 1.  | Reportes                                      |                                         | ABEN DAF-0001- Helmuth Navaro Yaque   DIRECTOR ADMINISTRATIVO FINANCIERO       |
| ٩   | Busqueda                                      |                                         | CAR/18 12:11:2018                                                              |

Una vez que damos click al botón +GENERAR, despliega un pequeño menú pudiendo seleccionar entre:

- Informe
- Nota interna
- Carta

Las pantallas para generar cualquiera de estos documentos son muy similares. En este caso se revisará el informe.

| ,<br>T      | agencia<br>boliviana de<br>energía                                  | + Generar Inform                                             | ie                                |                                                                  |                                                       | f Tips:                                                                                                    |
|-------------|---------------------------------------------------------------------|--------------------------------------------------------------|-----------------------------------|------------------------------------------------------------------|-------------------------------------------------------|----------------------------------------------------------------------------------------------------|
| <b>^</b>    | Inicio<br>Bandeja                                                   | G<br>Proceso:<br>[Elija proceso]<br>Nombre del destinatario: | ENERAR DOCUMENTO CON HOJA DE RUTA | GENERAR DOCUMENTO<br>Iamani Mamani<br>tente:<br>IONAL EN INFRAES | D SIN HOJA DE RUTA<br>Mosca:<br>FMM<br>TRUCTURA Y RED | Puede generar un documento con hoja de ruta<br>haciendo click en el boton azul (generar<br>documento con hoja de ruta), tambien puede<br>generarlo sin hoja de ruta para luego elegir de<br>entre los pendientes.                                       |
|             | Documentos<br>Mis documentos<br>Archivos Digitales<br>Hoias de Ruta | Cargo Destinatario:<br>                                      | Adjunta:<br>+AGREGA               | Nro hojas:<br>O<br>IR DESTINATARIO                               | Con copia a:                                          | Pueze escribri un destinatario de manera<br>automatica haciendo click en el nombre del<br>destinatario, esto escribira en destinatario o via<br>dependiendo donde se encuentre ubicado el<br>cursor.<br>Tambien puede agregar personas a la su lista de |
| ۲<br>۲<br>۵ | Reportes<br>Busqueda                                                | Cargo Via:                                                   |                                   | uur navaro ragoe                                                 |                                                       | destinatarios haciendo click en el boton [+<br>Agregar destinatario].                                                                                                    |
|             |                                                                     |                                                              | <u>k</u>                          |                                                                  |                                                       |                                                                                                    |

Dependiendo la necesidad se debe crear el documento con hoja de ruta o sin esta. Para el ejemplo, generaremos un informe con hoja de ruta.

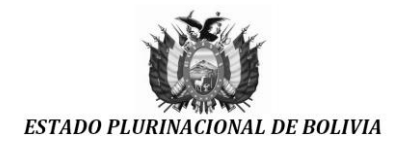

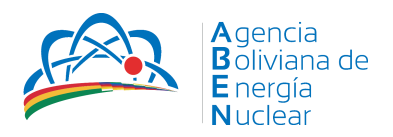

Una vez elaborado podemos ver los documentos que tenemos generados y las opciones que disponemos en cada uno de ellos

| Deriver heie  | to rate L 🛄 Ac | ianar haia da ruta I 😡              |                             | ditar degumente                             | <b>T</b> C                           | UITAR FILTRO           | G       | ENERAR |
|---------------|----------------|-------------------------------------|-----------------------------|---------------------------------------------|--------------------------------------|------------------------|---------|--------|
| Hoja Ruta     | TIPO DOC       |                                     | NOMBRE DESTINATARIO         | CARGO DESTINATARIO                          | REFERENCIA                           | FECHA                  |         |        |
|               | Select Fil 👻   |                                     |                             |                                             |                                      |                        |         |        |
| MT/2015-01743 | Nota Interna   | NI/EETC MT/GGE/DTI Nº<br>0048/2015  | Edwin Irineo Alcon Ezequiel | GERENTE ADMINISTRATIVO<br>FINANCIERO        | Compra multimetro de redes           | 2015-04-16<br>14:17:00 | $\odot$ | 1      |
|               | Informe        | INF/EETC MT/GGE/DTI<br>Nº 0021/2015 | Edwin Irineo Alcon Ezequiel | GERENTE ADMINISTRATIVO<br>FINANCIERO        | Compra e instalacion de piso tecnico | 2015-04-16<br>11:49:12 |         | 1      |
| MT/2015-01739 | Nota Interna   | NI/EETC MT/GGE/DTI Nº<br>0047/2015  | Edwin Irineo Alcon Ezequiel | GERENTE ADMINISTRATIVO<br>FINANCIERO        | Compra e instalacion piso tecnico    | 2015-04-16<br>10:21:52 |         | 1      |
| MT/2015-01687 | Nota Interna   | NI/EETC MT/GGE/DTI Nº<br>0046/2015  | Guido García Rojas          | GERENTE DE OPERACIÓN Y<br>MANTENIMIENTO     | Revision Sistema Eléctrico           | 2015-04-14<br>9:24:11  | 0       | / 🕅    |
|               | Informe        | INF/EETC MT/GGE/DTI<br>Nº 0020/2015 | Edwin Irineo Alcon Ezequiel | GERENTE ADMINISTRATIVO<br>FINANCIERO        | Pantallas de Consulta para Cajas     | 2015-04-13<br>18:44:15 |         | 1      |
|               | Informe        | INF/EETC MT/GGE/DTI<br>Nº 0019/2015 | Edwin Irineo Alcon Ezequiel | GERENTE ADMINISTRATIVO<br>FINANCIERO        | Compra de Politubos                  | 2015-04-13<br>18:38:53 |         | 1      |
| MT/2015-01656 | Nota Interna   | NI/EETC MT/GGE/DTI Nº<br>0044/2015  | Julia Blanco Andrade        | RESPONSABLE DE ACTIVOS<br>FIJOS Y ALMACENES |                                      | 2015-04-10<br>14:14:39 | $\odot$ | 1      |

| Icono              | Descripción                                                      |
|--------------------|------------------------------------------------------------------|
| $\mathbf{\bullet}$ | Derivar hoja de ruta                                             |
|                    | Asignar hoja de ruta al documento                                |
| <b>I</b>           | Estado derivado, realizar seguimiento a la hoja de ruta          |
| -                  | Imprimir hoja de ruta                                            |
|                    | Editar el documento (Carta, informe, nota interna)               |
| W                  | Descargar plantilla del documento (carta, informe, nota interna) |

#### Editar un documento

Una vez que se edita un documento, se puede cambiar el destinatario y los datos del documento a modificar.

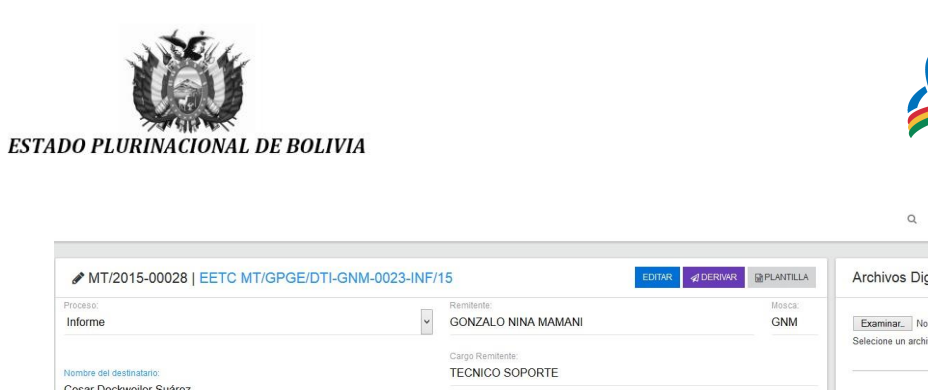

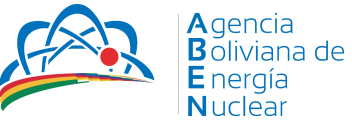

GONZALO NINA MAMAMI

| Proceso:<br>Informe                                           | GONZALO NINA M                                                                     | Remitente: Mosca:<br>GONZALO NINA MAMANI GNM |              |                           | Examinar_ No se ha seleccionado ningún archivo. |                 |       |  |  |
|---------------------------------------------------------------|------------------------------------------------------------------------------------|----------------------------------------------|--------------|---------------------------|-------------------------------------------------|-----------------|-------|--|--|
| Nombre del destinatario:                                      | Cargo Remitente:<br>TECNICO SOPOR                                                  | TE                                           |              | Selecione un archivo para | SUBIR                                           | ARCHIVO         |       |  |  |
| Cesar Dockweller Suarez Cargo Destinatario: GERENTE EJECUTIVO | Adjunto:                                                                           | Nro hojas:<br>0                              | Con copia a: | NOMBRE ARCHIVO            | TAMAÑO                                          | FECHA DE SUBIDA | OPCIO |  |  |
| a<br>ablo Salinas Burgos                                      | +AGREGAR DESTINAT                                                                  | ARIO<br>uárez<br>zequiel                     | ^            |                           |                                                 |                 |       |  |  |
| IND VIA:<br>ERENTE DE PLANIFICACION Y GESTION EMPRESARIAL     | Edwin Joselo Poma     Edwin Joselo Poma     Fatima Sanchez Qui     Nan Marcelo Cha | calle<br>roga<br>colla Morochi               |              |                           |                                                 |                 |       |  |  |
| leferencia<br>Manual de SIGEC                                 | Q                                                                                  |                                              | ~            |                           |                                                 |                 |       |  |  |

#### Derivar hoja de ruta

Una vez que se tiene el documento listo, se debe derivar para su atención por otra persona, departamento u otra gerencia de la empresa.

| Derivar : MT/201                           | 15-00028                                 |                                                                        |                     |             |     | Cite original: E      | EETC MT/GPGE/DTI-GNM-0023-II |
|--------------------------------------------|------------------------------------------|------------------------------------------------------------------------|---------------------|-------------|-----|-----------------------|------------------------------|
| Referencia;<br>Jestinatario;<br>Remitente; | Manual de Si<br>Cesar Docka<br>GONZALO N | GEC<br>eiler Suärez   GERENTE EJECUTIVO<br>NA MAMANI   TECNICO SOPORTE |                     |             |     |                       |                              |
| envaria<br>DEPARTAMENTO ADM                | INISTRATIVO - Juan Jos                   | e Calle Isurza                                                         |                     |             | , [ | Urgente               |                              |
| hoveido                                    |                                          |                                                                        | Acción<br>Atencción | Urgente     | ~   | echa max de respuesta | tio obligatorio              |
|                                            | DERIVAR COPIA                            |                                                                        | A                   |             |     |                       | A IMPRIMIR HOJA DE RU        |
|                                            |                                          |                                                                        | ( weather           | Eache may a |     |                       |                              |

Existe una variante en esta función, cuando se desea agregar y derivar una copia. Para esto en la parte inferior se adiciona el botón derivar copia, que muestra por debajo las copias al documento.